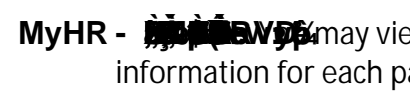

4. Select the View a Different Paycheck hyperlink to return to the Paycheck Selections list and select